# Floor Plans and using the PlanonCAD Viewer

If you are a FacilityNet user you will be able to view and print off floor plans for your buildings.

From the normal FacilityNet site <a href="http://www.admin.ox.ac.uk/estates/ourservices/fnetstart/">http://www.admin.ox.ac.uk/estates/ourservices/fnetstart/</a> you

should select Raise a request or move to the Hospitals and Swindon sites link and then select

From the Helpdesk menu page, scroll down until you see 'Floor Plans and Space Information' and expand using the '+more' option.

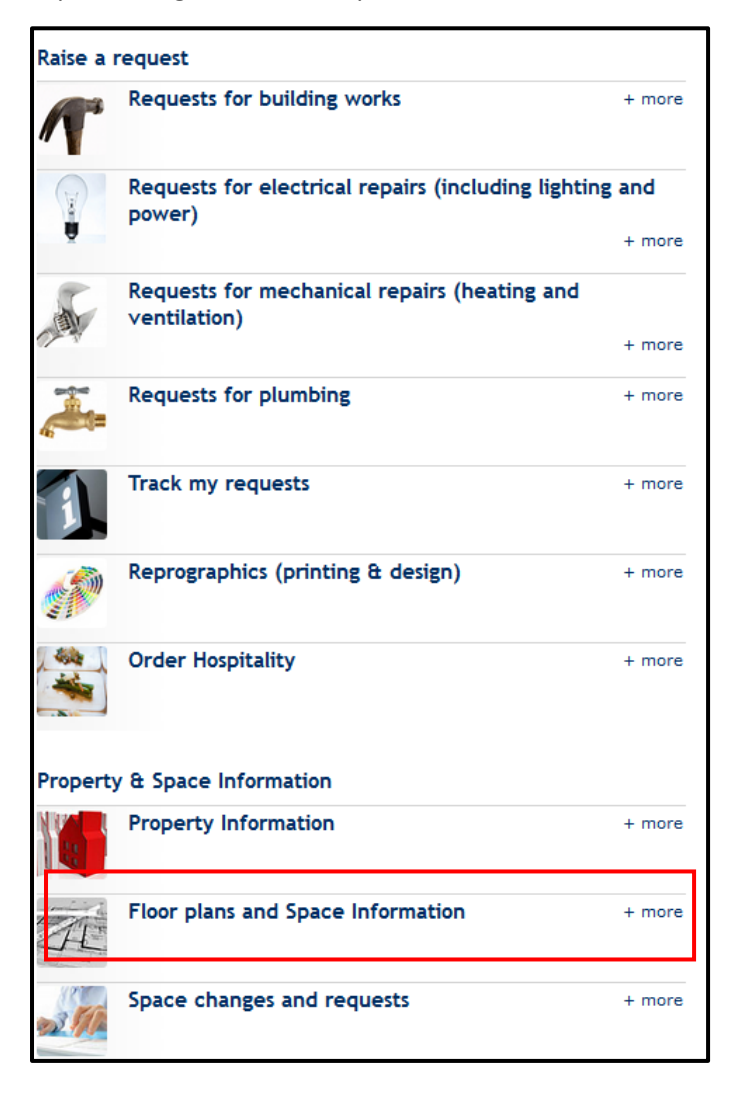

You will then have the option of viewing the plans using the Planon CADviewer or submitting an email request to the Estates Information Team who will provide a copy of plan for you.

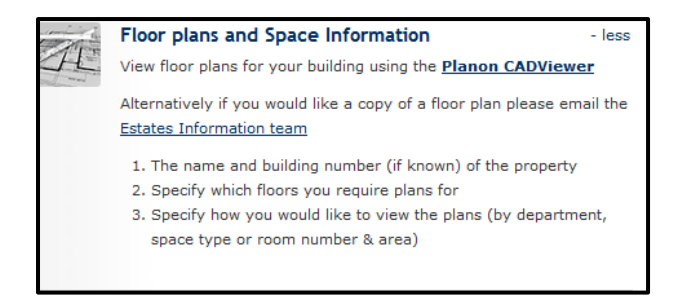

If you chose to use the <u>Planon CADViewer</u>, click the link and you will be taken to the normal login page

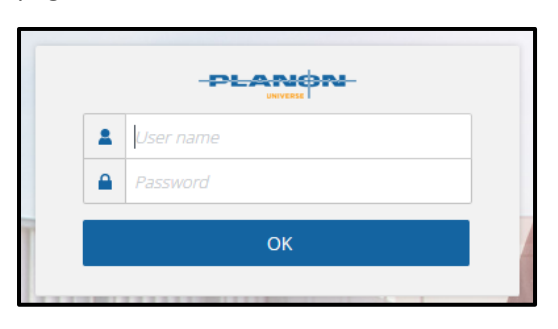

Enter your FacilityNet username and password and you will be redirected to the CADViewer Page

| Planon Self-Service - Google Chrome |                                                                              |                                                                |                                  |  |  |
|-------------------------------------|------------------------------------------------------------------------------|----------------------------------------------------------------|----------------------------------|--|--|
| https://universityofoxford          | d-prod.planoncloud.com/case/OXF/COPY_0                                       | OXF_PUB_CAD_10?776                                             |                                  |  |  |
| Ţ                                   | Publisher CAD Viewer                                                         |                                                                |                                  |  |  |
|                                     | Please ensure you click Search with Property *<br>Floor *<br>Space mapping * | hen you change a floor or property to load the new floor plan. | <ul> <li>▼</li> <li>▼</li> </ul> |  |  |

Select the Property using the dropdown arrow at the end of the row – you will only see the properties you have permission to view as part of your FacilityNet profile.

| Publisher CAD Viewer                |                    |                                                               |  |
|-------------------------------------|--------------------|---------------------------------------------------------------|--|
| Please ensure yo Property * Floor * | u click Search whe | en you change a floor or property to load the new floor plan. |  |

Then using the dropdown arrow at the end of the Floor row select the floor level you wish to view and then finally chose how you wish to view the plans using the Space Mapping field. <u>NB:</u> <u>CURRENTLY ONLY TWO OPTIONS ARE AVAILABLE – DEPARTMENT AND SPACE TYPE.</u>

If you leave the default value 'No Mapping' you will see the floor plan showing the space codes only.

Once you have completed your selection press 'Search'

| Ļ | Publisher CAD Viewer         |        |                                                               |   |  |  |
|---|------------------------------|--------|---------------------------------------------------------------|---|--|--|
|   |                              |        |                                                               |   |  |  |
|   | Please ensure you click Sear | rch wh | en you change a floor or property to load the new floor plan. |   |  |  |
|   |                              |        |                                                               |   |  |  |
|   | Property *                   |        | 174, MALTHOUSE (174)                                          | ~ |  |  |
|   | Floor *                      |        | (00) Ground Floor                                             | ~ |  |  |
|   | Space mapping *              | 0      | Department                                                    | ٣ |  |  |
|   |                              |        | Search                                                        |   |  |  |

The floor plan will then be visible -

| Publisher CAD Viewer                     |                                                                                                    |
|------------------------------------------|----------------------------------------------------------------------------------------------------|
| <i>i</i> Please ensure y                 | u click Search when you change a floor or property to load the new floor plan.                                               |
| Property *<br>Floor *<br>Space mapping * | 174, MALTHOUSE (174)       ~         (00) Ground Floor       ~         Image: Department       ~         Search       Search |
|                                          |                                                                                                    |
|                                          |                                                                                                    |

### Move the Title or Legend

To reposition the legend or title double click in the legend or title box and two arrows will appear

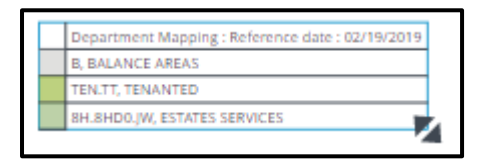

Click on the arrows to increase/decrease the size of the box or hoover the curser over the box it changes to a then use this to move the box to the correct position on the page. Click outside the box to switch off this function

#### PlanonCAD toolbar

Using the CAD toolbar

**↓↓↓↓** 

you can now reposition the plan if

required, move the image, zoom or download to a .pdf and print.

If you hover the mouse over the toolbar images it will tell you what each button will do

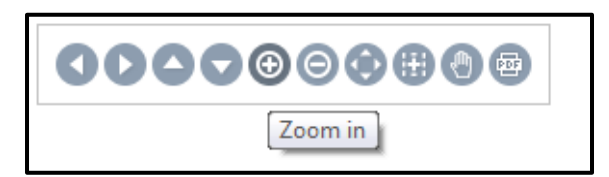

#### **Toolbar actions**

• Using the 4 directional arrows you can move the image – left, right, up or down

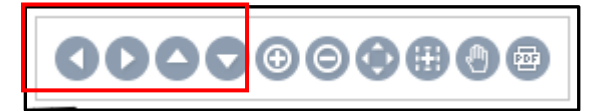

• The 2 zoom in and out buttons will increase and decrease the size of the image

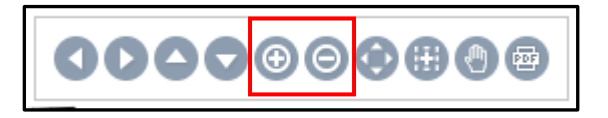

• The Zoom all button increases the whole image and the Zoom within selection button allows you to draw a box with the mouse - you will be 'zoomed' into this selected area

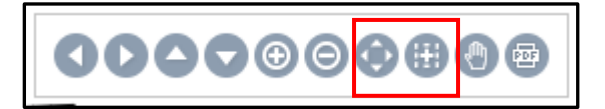

• The Pan button when selected allows you to drag the image to a different part of the page

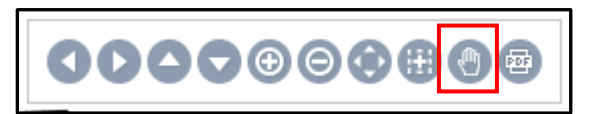

• Select the PDF option if you wish to download and print the image

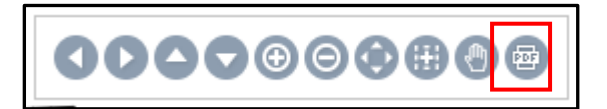

#### Printing

When you press this you will see a downloading bar pop up

| Processing printing selection | х |
|-------------------------------|---|
| 0 of 1 pages processed (0%)   |   |
|                               |   |
| Download PDF                  |   |

When the image is ready to download the 'Download PDF' button will darken

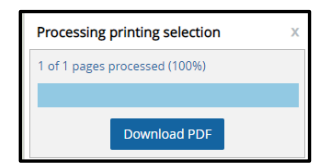

Select 'Download PDF' and you will then be given the option to choose a location for saving the document.

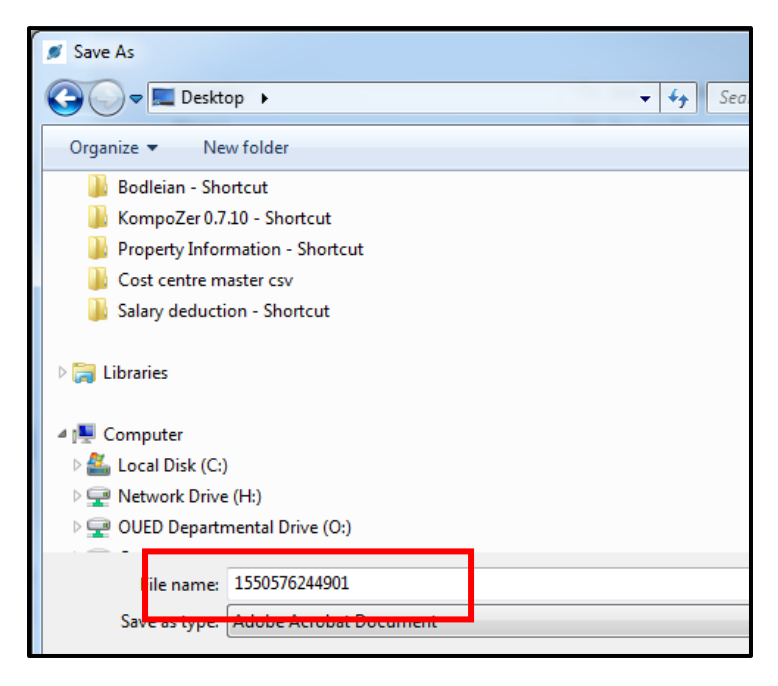

Pick the location and change the file name as required then click 'Save'

| 🔋 📗 Space Maps -      | Shortcut                         |             |  |  |  |  |
|-----------------------|----------------------------------|-------------|--|--|--|--|
| 📗 MY 30 DAYS (        | MY 30 DAYS ON O DRIVE            |             |  |  |  |  |
| 🐌 LIFTS - Schind      | ller PDFs                        |             |  |  |  |  |
| PSS Template          | PSS Templates (Karen) - Shortcut |             |  |  |  |  |
| Condition Sur         | Dendition Survey - Shortcut      |             |  |  |  |  |
| 📗 UAT - for upg       | rade                             |             |  |  |  |  |
| 🌗 Planon Live -       | 퉬 Planon Live - UAT tests        |             |  |  |  |  |
| 🌗 Common - Sh         | ortcut                           | + · · ·     |  |  |  |  |
| File <u>n</u> ame:    | Malthouse Floor Plan - Level 00  | •           |  |  |  |  |
| Save as <u>t</u> ype: | •                                |             |  |  |  |  |
|                       |                                  |             |  |  |  |  |
|                       |                                  |             |  |  |  |  |
| Aide Folders          |                                  | Save Cancel |  |  |  |  |

| 🍠 Plano | on Self- | Service - Google Chrome     |                       | and an opposite the second second sec |        |          |
|---------|----------|-----------------------------|-----------------------|----------------------------------------------------------------------------------------------------|--------|----------|
| 🔒 htt   | tps://u  | iniversityofoxford-prod.pla | inoncloud.com/cas     | e/OXF/COPY_OXF_PUB_CAD_10?776                                                                                                    |        |          |
| C C     | _        |                             |                       |                                                                                                    |        |          |
|         | Ŷ        | Publisher CAD Viewe         | er                    |                                                                                                    |        |          |
|         |          |                             |                       |                                                                                                    |        |          |
|         |          | Plasse ansura               | you click Search wh   | an you change a floor or property to load the new floor plan                                                                                                    |        |          |
|         |          |                             | you click bear cri wi | in you change a noor or property to load the new noor plant                                                                                                    |        |          |
|         |          |                             |                       |                                                                                                    |        |          |
|         |          | Property *                  |                       | 174, MALTHOUSE (174)                                                                                                    | ~      |          |
|         |          | Floor *<br>Space mapping *  | 0                     | (UU) Ground Floor Denartment                                                                                                    |        |          |
|         |          | opace mapping               |                       | Deparament                                                                                                    |        |          |
|         |          |                             |                       | Search                                                                                                    |        |          |
|         |          |                             |                       |                                                                                                    |        |          |
|         |          |                             |                       |                                                                                                    |        |          |
|         |          |                             |                       |                                                                                                    |        |          |
|         |          |                             |                       |                                                                                                    |        |          |
|         |          |                             |                       |                                                                                                    |        |          |
|         |          |                             |                       |                                                                                                    |        |          |
|         |          |                             |                       |                                                                                                    |        |          |
|         |          |                             |                       | NHLTHEUGE (374) / (85) Ground Rear                                                                                                    |        |          |
|         |          |                             |                       | (m)                                                                                                    |        |          |
|         |          |                             |                       |                                                                                                    |        |          |
|         |          |                             |                       |                                                                                                    |        |          |
|         |          |                             | <b>,</b>              |                                                                                                    |        |          |
|         |          |                             | _                     |                                                                                                    |        |          |
|         |          |                             |                       | Depresent Maging Tablemark der (201031)                                                                                                    |        |          |
|         |          |                             |                       | IL BLANKET ANEXE<br>THEFT, THANKETED<br>AN BIOLOGIES SERVICES                                                                                                    |        |          |
|         |          |                             |                       |                                                                                                    |        |          |
|         | _        |                             |                       |                                                                                                    | 20 m 🛌 |          |
|         |          |                             |                       |                                                                                                    |        | Show all |
| 6       | Maltho   | buse Floor Plpdf            |                       |                                                                                                    |        | Show all |

## You will then see the .pdf appear at the bottom of the Space Plan screen (Chrome)

#### Or in IE you will get this pop up

| _ |                                                                                                    |      |      |   | 15 m 📖 |   |   |
|---|----------------------------------------------------------------------------------------------------|------|------|---|--------|---|---|
|   |                                                                                                    |      |      |   |        | 1 | - |
| - | Do you want to open or save 1550577199014.pdf (15.0 KB) from universityofoxford-prod.planoncloud.com? | Open | Save | - | Cancel | × |   |
|   |                                                                                                    |      |      |   |        |   |   |

If you are using a different browser you may see a slightly different pop up which should allow you the option of opening or saving the new .pdf.

#### No Drawing Present

## If you see this error message

| Ţ | Publisher CAD Viewer                                          |                                                               |  |  |
|---|---------------------------------------------------------------|---------------------------------------------------------------|--|--|
|   |                                                               |                                                               |  |  |
|   | <i>i</i> Please ensure you click Search wh                    | en you change a floor or property to load the new floor plan. |  |  |
|   |                                                               |                                                               |  |  |
|   | Property *                                                    | 535, CASTLE MILL LAUNDRY 1 (535)                              |  |  |
|   | Floor *                                                       | (00) Ground Floor                                             |  |  |
|   | Space mapping *                                               | Department                                                    |  |  |
|   |                                                               | Search                                                        |  |  |
|   | No drawing present for the selected floor and reference date. |                                                               |  |  |

This means there is currently no space plan available – if you contact the Information Team **Email:** <u>estates.info@admin.ox.ac.uk</u>) they may be able to advise if/when a plan may be available.